## How to install **CONNECT Mobile** on your Android smart phone.

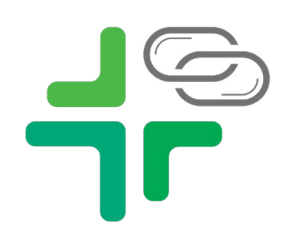

| JYJUUII                        |             |
|--------------------------------|-------------|
| o jocom                        |             |
|                                |             |
|                                |             |
| Sign in with your organization | nal account |
|                                |             |
| Username                       |             |
| Password                       |             |
|                                |             |

## 1. Navigate to https://connectmobile.limamemorial.org

2. Log in using your LMHS username and password Example: username

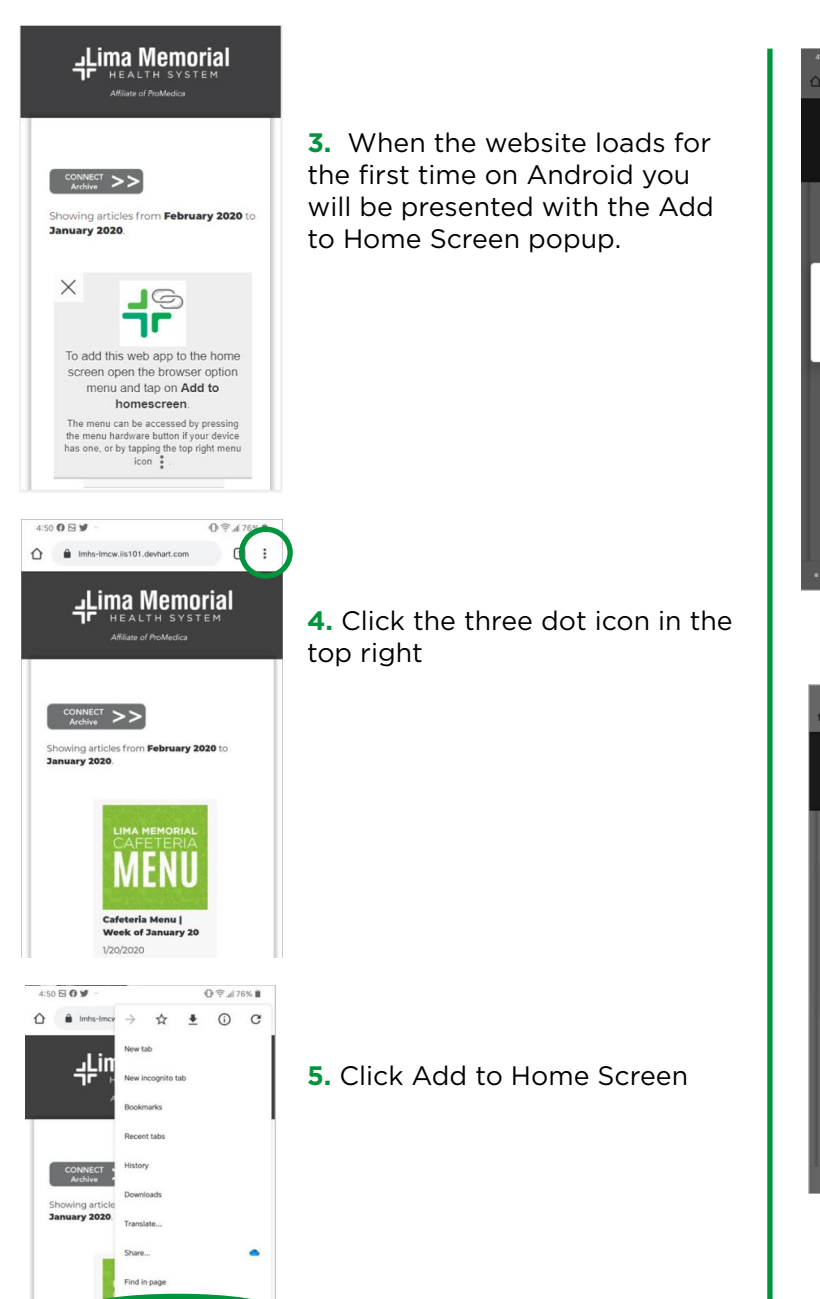

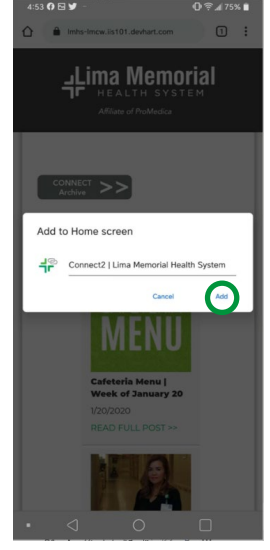

6. Click Add on the next screen

7. Click Add Automatically8. The icon will then appear on your Home Screen